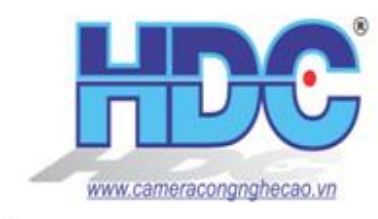

CÔNG TY CỔ PHẦN SẢN XUẤT VÀ XUẤT NHẬP KHẨU HDC HDC IMPORT-EXPORT AND PRODUCTION JOINT STOCK COMPANY Add: 146C Nguyễn Đình Chính, P.8, Q.Phú Nhuận, TP.HCM Tel: 08 - 62684555 ; Fax: 08 - 62644132 Website: www.cameracongnghecao.vn ; Email: dathdcvn@gmail.com

# TÀILIUH NG DN CÀI T&S DNG DCHVMIHIK-CONNECT (THAY THHIDDNS)

Bài vi t này h ng d n các b c cài t và s d ng d ch v Hik-Connect cho các thi t b camera IP và u ghi hình c a Hikvision.

- \* Bài vi t c chia làm ba ph n:
- Ph n 1: H ng d n ng ký tài kho n Hik-Connect
- Ph n 2: H ng d n cài t Hik-Connect P2P (không c n m c ng, xem ch m)
- Ph n 3: H ng d n cài t Hik-Connect Domain (c n m c ng, xem nhanh)

## PH N 1. NG KÝ TÀI KHO N HIK-CONNECT

\* M U:

- Hik-Connect là gì?

- Hik-Connect là m t d ch v d a trên ám mây c cung c p b i Hikvision cho phép ng i dùng truy c p t xa vào thi t b camera IP / u ghi hình Hikvision. Hik-Connect c tích h p d ch v tên mi n ng (Dynamic Domain Name Service), kh n ng y c nh báo (push alarm) cùng nhi u tính n ng thông minh khác. Hik-connect có th nói c chia thành 2 n n t ng là Hik-connect P2P ( ám mây) và Hik-connect Domain (tên mi n ng), tuy nhiên c g p l i và g i chung là Hik-connect.

- Vi c cài t Hik-Connect khá n gi n, có th th c hi n thông qua c ng thông tin Hik-Connect (<u>www.hik-connect.com</u>) ho c ng d ng Hik-Connect trên các thi t b di ng thông minh (iOS, Android).

- Ph n này s h ng d n các b n ng ký m t tài kho n Hik-connect.

\* Các n i dung chính:

- H ng d n ng ký tài kho n Hik-Connect
- Video h ng d n

L u ý: Nên c k h ng d n tr c khi xem video.

## \* H NG D N NG KÝ TÀI KHO N HIK-CONNECT:

- có th s d ng d ch v Hik-connect c a HIKVISION, m i khách hàng c n ph i ti n hành ng ký 1 tài kho n trên trang d ch v c a hãng.

\* Có 2 ph ng th c ng ký tài kho n Hik-connect nh sau:

1. ng ký tài kho n Hik-Connect qua trình duy t web

- Truy c p trang d ch v <u>www.hik-connect.com</u>

- Nh n ch n nút Register ti n hành ng ký tài kho n
- Giao di n khai báo thông tin ng ký:

| <ul> <li>C Q https://www.hk-connect.com/registre</li> </ul> | 4                                                                                                    |                           | 1 11 |
|-------------------------------------------------------------|----------------------------------------------------------------------------------------------------|---------------------------|------|
|                                                             | HIKVISION                                                                                                    | Register - English        |      |
|                                                             | Uter Register<br>- Account Nerve<br>- Passeord<br>- Confirm Passeore<br>- Country<br># + Email<br>© Country Coone<br>Methode Passeo Number | Prese thoras your Country |      |
|                                                             | - Ventrason Code                                                                                                    | LAgree Structo Agreement  |      |

No account? Register one nov Register

\* Các thông tin c n l u ý:

• Account Name: Tên ng nh p tài kho n,

Password/Confirm Password: M t kh u ng nh p tài kho n, • Country: Qu c gia ng ký (Asia> VietNam).

\* B n có th l a ch n ng ký tài kho n b ng Email ho c s i n tho i:

+ Email: L a ch n ng ký tài kho n b ng email, i n a ch email nh n mã xác th c.

+ Contry Code: N u l a ch n VietNam ph n Country, mã vùng s c t ng nh n di n là 84, Mobile Phone Number: L a ch n ng ký tài kho n theo s i n tho i. L u ý: nên l a ch n ng ký b ng email vi c nh n mã xác th c n gi n.

+ Verify cation Code: Mã xác nh n (in vào các ký <br/>thin thtrong hình bên c<math display="inline">nh).

- Sau khi i n y và chính xác các thông s trên, kích ch n h p ki m "I Agree" và nh n nút Next xác nh n kh i t o tài kho n.

| Please input the verification code you just rece | eived.        |
|--------------------------------------------------|---------------|
| Time delay may occur. Please wait a minute. R    | eturn and get |
| the verification code again.                     |               |
| Verification Code:                               |               |
|                                                  |               |
|                                                  |               |
|                                                  |               |

- H th ng s yêu c u ng i dùng i n mã xác th c ã c g i n email ho c s i n tho i dùng ng ký trên, i n vào mã này và nh n OK hoàn thành th t c ng ký.

\* Luý: Saukhi ng ký hoàn tt, hth ng st ng ng nh pvào tài kho n ca bn.

#### 2. ng ký tài kho n Hik-Connect qua ng d ng trên smartphone:

- Truy c p ch ng d ng trên smartphone và t i ng d ng Hik-connect nh hình d i:

| Q hik-connect                                                                                                    |                                                                                                    |
|----------------------------------------------------------------------------------------------------|----------------------------------------------------------------------------------------------------|
| Hik-Connect<br>Hikvision Digital Techno                                                                                                    | GET CONNECT                                                                                                    |
|                                                                                                    | Hik-Connect<br>HIK/VISION HIG                                                                                                    |
| Pipe, Dewardt, Bitt           Moter Dewardt, Bitt           Moter D |                                                                                                    |
| 🔮 💼 🖬                                                                                                    | Hik-Connect is a video surveillance software.                                                                                                    |
|                                                                                                    | <ul> <li>WHAT'S NEW</li> <li>1) Supports adding the device without login.</li> <li>2) Supports adding the device via IP/Domain.</li> <li>3) Supports adding the device via Hik-Connect Domain</li> </ul> |

\* L u ý: Hi n t i Hik-connect m i ch h tr trên h i u hành IOS và Android
- Sau khi cài t ng d ng, kh i ch y ng d ng và nh n sang th More. Nh n nút Login ti n hành ng nh p tài kho n ho c ng ký tài kho n (N u ch a có s n)

| Pictures  | and Videcs | 5 |
|-----------|------------|---|
| 0         |            |   |
| Settings  |            | > |
| ⑦ Feedbac | sk         | > |
| ) About   |            | > |
|           | 150.000    |   |
|           | Login      |   |
|           |            |   |
|           |            |   |
|           |            |   |

- T ng t nh ng ký b ng trình duy t web, h th ng s cho phép ng i dùng ng ký theo email ho c s i n tho i:

|                           | Iber |
|---------------------------|------|
| Register by Email Address |      |

- Tích ch n h p ki m Read and Agree sau ó nh n ch n ph ng th c ng ký theo nhu c u. Sau khi ch n h th ng s g i mã các th c n s i n tho i ho c email ã l a ch n ng ký b c trên, ng i dùng c n i n mã này vào xác nh n ng ký.

- Sau khi i n mã xác th c, ng i dùng c n khai báo các thông tin nh tên ng i dùng, m t kh u.. :

| Cancel     | Account Settings |  |
|------------|------------------|--|
| tennguoidu | ng               |  |
|            |                  |  |
|            |                  |  |
| Vietnam    |                  |  |
|            | Finish           |  |

- Sau khi i n các thông tin này, nh n Finish hoàn t t quá trình ng ký.

#### \* L u ý:

 $\bullet$ Sau khi ng ký hoàn t<br/> t, tài kho n v a ng ký sct ng ng nh p vào ph<br/> n m m.

• B n có th ng nh p tài kho n b ng email, tên ng i dùng ho c s i n tho i  $\tilde{a}$  s d ng ng ký.

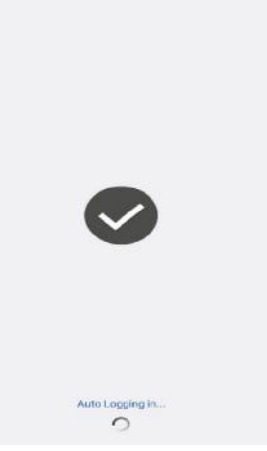

Thông báo ng ký thành công và t ng ng nh p

#### VIDEO H NG D N NG KÝ TÀI KHO N HIK-CONNECT

Link xem video h ng d n ng ký tài kho n Hik-connect:

https://www.youtube.com/watch?v=asvAhmJ4ZeY

<u>\*L  $u \dot{y}$ </u>: Video ch mang tính ch t minh ho , tr c khi xem video, vui lòng c k các h ng d n bên trên!

## PH N 2: CÀI T HIK-CONNECT P2P

- Nh ã gi i thi u, Hik-connect P2P là d ch v P2P s d ng truy c p các thi t b Hikvision qua m ng d a trên n n t ng ám mây

- Vi c cài t Hik-Connect P2P khá n gi n, có th th c hi n thông qua c ng thông tin Hik-Connect (<u>www.hik-connect.com</u>) ho c ng d ng Hik-Connect trên các thi t b di ng thông minh (iOS, Android).

- Ph n này s h ng d n các b c cài t d ch v Hik-Connect P2P cho các thi t b camera IP ho c u ghi hình Hikvision.

\* Các n i dung chính:

- H ng d n cài t d ch v ám mây Hik-Connect P2P
- Video h ng d n

L u ý: Nên c k h ng d n tr c khi xem video.

#### \* CÀI T D CH V ÁM MÂY HIK-CONNECT P2P:

- Vi c cài t Hik-Connect P2P có th th c hi n thông qua trình duy t web ho c ng d ng Hik-Connect trên smartphone.

\* L u ý: có th cài t Hik-connect P2P thành công, trên các thi t b HIKVISION ( u ghi hình/ IPC) ph i c c u hình chính xác các y u t sau:

- Các thông s m ng (IP address/subnetmask/gateway address...) ph i c c u hình chính xác và phù h p v i c i m h th ng m ng n i b .

| NIC Type             | Auto                       | •       |
|----------------------|----------------------------|---------|
|                      | DHCP                       |         |
| Pv4 Address          | 192.168.0.99               | Test    |
| Pv4 Subnet Mask      | 255.255.255.0              |         |
| Pv4 Default Galeway  | 192.168.0.1                |         |
| Pv6 Mode             | Route Advertisement        | View Ro |
| Pv6 Address          |                            |         |
| Pv6 Subnet Mask      |                            |         |
| Pv6 Default Galeway  |                            |         |
| Mac Address          | 54:c4:15:50:8c:96          |         |
| MTU                  | 1500                       |         |
| Multicast Address    |                            |         |
|                      | Enable Multicast Discovery |         |
| DNS Server           |                            |         |
| Preferred DNS Server | 192.168.0.1                |         |
| Alternate DNS Server |                            |         |

+ IPv4 Address: a ch IP n i m ng c a thi t b

+ Subnet Mask: a ch Subnet mask c a thi t b, a ch này th ng s t ng nh n di n giá tr sau khi khai báo a ch IP n i m ng

+ Default Gateway: a ch gateway c a thi t b (ng i dùng có th gán a ch IP c a b nh tuy n tr c ti p c p phát a ch IP cho thi t b ).

+ Preferred/Alternate DNS Server: a ch DNS c a thi t b (thông th ng chúng ta có th s d ng DNS c a google ho c gán tr c ti p a ch gateway cho thông s này).

• Thi t b ã c kích ho t tính n ng Hik-connect.

kích ho t Hik-connect trên thi t b, truy c p giao di n c u hình Hik Cloud P2P (qua iVMS-4200) ho c Platform Access (qua trình duy t web) ho c trên màn hình k t n i tr c ti p v i u ghi hình, kích ch n h p ki m Enable r i nh n nút Save kích ho t Hik-connect.

| e Enable        | Hik-Connect         | •          | Enable Hik Cloud P2F | >              |       |
|-----------------|---------------------|------------|----------------------|----------------|-------|
| Server Address  | dev bik-connect.com | 📃 🖸 Custom | Registration Status: | Online         | ~     |
| Register Status | Online              | *          | Custom               |                |       |
|                 |                     |            | Server Address:      | dev.hik-conned | t.com |

Qua trình duy t Web

#### Qua ph n m m iVMS-4200

• N u thi t l p c u hình m ng  $\tilde{a}$  chính xác, ph n tr ng thái Register Status s báo Online, nh v y thi t b  $\tilde{a}$  c kích ho t tính n ng thành công.

#### I. CÀI T HIK-CONNECT P2P THÔNG QUA TRÌNH DUY T WEB:

\* Các b c cài t:

• ng nh p tài kho n Hik-connect ãt o (tham kh o bài vi t "H ng d n t o tài kho n Hik-connect").

• Trên giao di n qu n lý thi t b Device Management, nh n nút Add ti n hành gán thêm thi t b

| 503               | Device Managen | Device Seri       | al No. T Search by De | vice Serial No. Q | O Add            |
|-------------------|----------------|-------------------|-----------------------|-------------------|------------------|
| Device Management | Device Domain  | Device Serial No. | IP/Port No.           | Device Status     | Device Operation |
| 2                 | -              |                   | 113.                  | Online            | / m m            |
| My Account        | democamerapvg  | _                 | 113.190               | Offline           | 100              |
|                   |                |                   |                       |                   |                  |

 $\bullet$  C as Add Device hi n lên, i n vào s Serial number c a thi t b và nh n nút Search

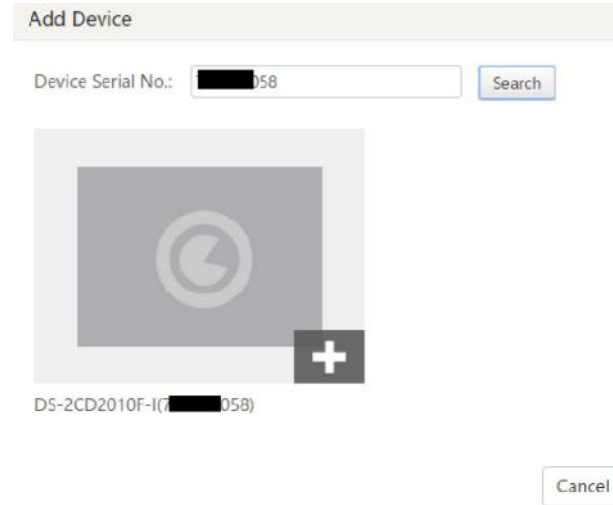

- Sau khi h th ng tìm ki m c thi t b theo s serial number, nh n bi u t ng thêm thi t b này lên tài kho n Hik-connect.

- H th ng s yêu c u ng i dùng khai báo mã xác th c Verification code:

| evice Serial No.: | 703342058 | Search |
|-------------------|-----------|--------|
|                   |           |        |
| erification Code: |           |        |

Cu i cùng nh n nút Add xác nh n thêm thi t b.

#### \* L u ý:

• Mã xác th c Verification code là chu i ký t g m 6 ch cái vi t hoa, c in trên tem c a s n ph m

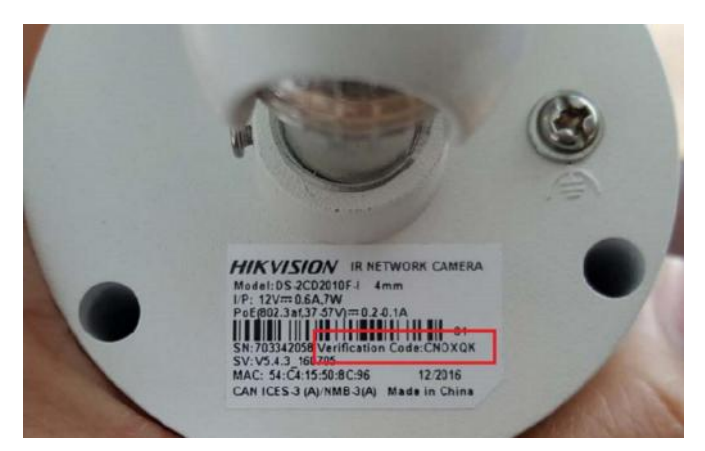

• Ngoài ra ng i dùng c ng có th ki m tra mã Verification Code thông qua màn hình tr c ti p ( i v i các thi t b u ghi hình) ho c qua trình duy t web ( i v i các thi t b camera IP ã c c p nh t phiên b n firmware m i nh t) qua giao di n kích ho t tính n ng Hik-connect.

• M i thi t b ch có th c thêm lên m t tài kho n Hik-connect duy nh t, có ngh a n u b n ã thêm thi t b A lên tài kho n X, b n s không th thêm thi t b A này lên b t kì tài kho n nào khác n a. có th thêm thi t b này lên tài kho n khác, bu c ng i dùng ph i xóa thi t b kh i tài kho n X.

\* N u cài t thành công, ng i dùng có th ki m tra tr ng thái c a thi t b с báo Online nh hình d i:

| Device Domain | Device Serial No. | IP/Port No. | Device Status | Device Operation |
|---------------|-------------------|-------------|---------------|------------------|
| 429 83        | 42 <b>8668</b> 3  | 11: 30      | Online        | / in 19          |

#### II. CÀI T HIK-CONNECT P2P THÔNG QUA NG D NG HIK-CONNECT

\* Các b c cài t:

- Trên smarphone, ng nh p tài kho n cho ng d ng Hik-connect ã ctiv.

- Trong giao di n Hik-connect. Ti n hành thêm thi t b b ng cách nh n bi u t ng 💻

- H th ng s cho phép ng i dùng thêm thi t b b ng cách quét mã QR code c in tr c ti p trên s n ph m:

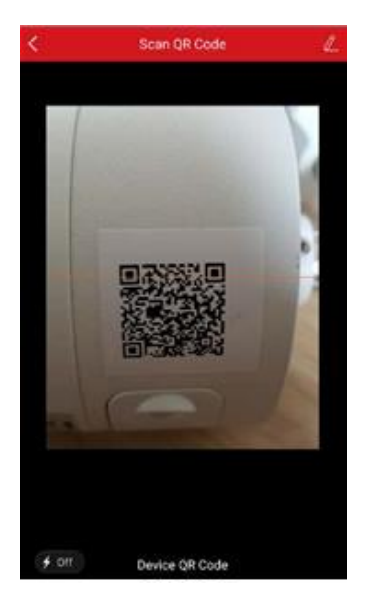

• Ngoài ra ng i dùng có th l a ch n thêm thi t b b ng cách i n s serial number c a s n ph m khi nh n bi u t ng

• Sau khi tìm ra thi t b, nh n nút Add xác nh n thêm thi t b, h th ng s yêu c u ng i dùng i n mã xác nh n Verification Code (ng i dùng có th xem mã này nh ã h ng d n gán thi t b qua trình duy t web), ti p t c nh n OK xác nh n.

| Adding Completed                          |        |
|-------------------------------------------|--------|
| Added.                                    |        |
| Add Another Device                        | Finish |
| Device Information     Device Domain Name |        |
| 58                                        |        |
| Port Mapping Mode                         |        |
| Automatic                                 | >      |
| Service Port                              |        |
|                                           |        |
| HTTP Port                                 |        |

• H th ng xác nh n cài t thành công, nh n Finish xác nh n hoàn thành.

 $\bullet$  B n c ng có th c u hình các thông s Device Information ngay trên c a s Adding

\* Completed cài t Hik-Connect Domain (Xem chi ti t Ph n 3: H ng d n cài t Hik-Connect Domain)

#### XEM VIDEO H NG D N CÀI T D CH V ÁM MÂY HIK-CONNECT P2P

https://www.youtube.com/watch?v=qzBHqt8i-yo

<u>\*L  $u \dot{y}$ </u>: Video ch mang tính ch t minh ho , tr c khi xem video, vui lòng c k các h ng d n bên trên!

## PH N 3. CÀI T HIK-CONNECT DOMAIN

- Hik-Connect Domain là d ch v tên mi n ng s d ng truy c p các thi t b HIKVISION qua m ng d a trên n n t ng ám mây.

- Ng i dùng có th th c hi n các b c cài t Hik-connect Domain theo các b c h ng d n khá n gi n trong bài vi t này.

\* Các n i dung chính trong bài vi t:

- H ng d n cài t Hik-connect Domain
- Video h ng d n

\* L u ý: Nên c k h ng d n tr c khi xem video.

- Vi c cài t Hik-Connect Domain ch có th ti n hành sau khi ã gán thành công thi t b vào tài kho n Hik-Connect.

- N u b n v n ch a có tài kho n Hik-Connect ho c ch a bi t cách gán thi t b lên tài kho n HikConnect, vui lòng xem l i Ph n 1. H ng d n ng ký tài kho n Hik-Connect và Ph n 2. H ng d n cài t d ch v ám mây Hik-Connect P2P.

- Sau khi ã gán thi t b thành công vào tài kho n Hik-Connect, chúng ta ti n hành m c ng cho thi t b trên b nh tuy n.

\* M C NG CHUY N TI P CHO THI T B TRÊN B NH TUY N

- Theo m c nh, các thi t b c a HIKVISION s d ng các c ng:

- 1. HTTP Port (c ng web): 80
- 2. Device Port (c ng thi t b ): 8000
- 3. RTSP Port (c ng truy n t i d li u th i gian th c): 554

- Ng i dùng c ng có th thay i các c ng này tùy theo nhu c u th c t tránh xung t (Ví d : HTTP Port: 88, Device Port: 8000 và RSTP Port: 1554).

• Kích ho t c ng chuy n ti p (Port Forwarding) cho thi t b trong m ng n i b s cho phép ng i dùng truy c p t xa vào thi t b. (bi t thêm chi ti t v Port Forwarding, vui lòng thao kh o các thông tin trên Google Search v i t khóa "Port Forwarding là gì").

• M i model B nh tuy n có cách m c ng khác nhau. B n có th tìm th y thông tin v b nh tuy n c a mình trên trang web: <u>http://www.pcwintech.com/port-</u>

 $\frac{forwarding-guides}{h} ho c tham kh o thông tin t nhà cung c p d ch v m ng ho c tài li u h ng d n s d ng b nh tuy n.$ 

• ki m tra các c ng ã c m thành công hay ch a, s d ng công c tr c tuy n http://canyouseeme.org

| Error: I could not see your service on 113.190.148.22 on |            | Success: I can see your service on 1.55.208.247 on p |              |  |
|----------------------------------------------------------|------------|------------------------------------------------------|--------------|--|
| port (8000)                                              |            | (8888)                                               |              |  |
| Reason: Connection timed out                             |            | Your ISP is not blocking port 8888                   |              |  |
| Your IP: 113.190.148.22                                  |            | Your IP.                                             | 1.55.208.247 |  |
| Port to Check:                                           | 8000       | Port to Check:                                       | 8888         |  |
|                                                          | Check Port |                                                      | Check Port   |  |

Mở cổng không thành công

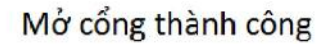

#### \* L u ý:

• Ng i dùng c n ph i m 3 c ng HTTP/Device/RTSP

• Có th tham kh o cách m c ng cho b nh tuy n b ng cách google search v i t khóa "cách m c ng modem [tên modem m ng]".

• N u không có m t kh u truy c p vào b nh tuy n, vui lòng liên h v i nhà m ng cung c p d ch v c h tr .

• Cóth c n kh i ng l ib nh tuy n n u c n thit.

\* CÀI T TRÊN TÀI KHO N HIK-CONNECT

\* Qua trình duy t web:

- ng nh p tài kho n Hik-connect ã thêm thi t b.

- Trên giao di n qu n lý thi t b Device Management, nh n bi u t ng  $\bowtie$  trong m c Device Operation c a thi t b c n cài t Hik-Connect Domain.

| 2555             | Device Managem | Device Seri       | al No. 🔻 Search by De | evice Serial No. Q | 🔘 Add            |
|------------------|----------------|-------------------|-----------------------|--------------------|------------------|
| evice Management | Device Domain  | Device Serial No. | IP/Port No.           | Device Status      | Device Operation |
| 2                |                |                   | 113.                  | Online             | / 面 陷            |
| My Account       | democamerapvg  |                   | 113.190               | Offline            | / 亩 陷            |
|                  |                |                   |                       |                    |                  |
|                  |                |                   |                       |                    |                  |

#### - C a s Edit Device Information s hi n ra nh hình d i

| Device Domain:                                                                                         | hikdomainpvg                                                                          | 3                            |
|----------------------------------------------------------------------------------------------------|---------------------------------------------------------------------------------------|------------------------------|
| Device Serial No :                                                                                     | 7                                                                                     |                              |
|                                                                                                    |                                                                                       |                              |
| UPnP Mapping Mode                                                                                      | Auto Manual                                                                           |                              |
| UPnP Mapping Mode:<br>For manual port mapping, y<br>the port No. uploaded by th                        | Auto Manual<br>you can customize the value of<br>he device, select Auto mode.         | of the external port. To use |
| UPnP Mapping Mode:<br>For manual port mapping, y<br>the port No. uploaded by th<br>Server Port Number: | Auto Manual<br>you can customize the value of<br>he device, select Auto mode.<br>8888 | of the external port. To use |

- Trên c a s Edit Device Information, ng i dùng c n thi t l p các thông s nh sau:

- Device Domain: Tên mi n ng cho thi t b (m c nh s c t trùng v i s serial number). Trong ph n này ng i dùng có th t tùy ý tùy theo nhu c u s d ng th c t , nên t theo tên d g i nh phân bi t các thi t b . ây s t tên mi n cho thi t b này là hikdomainpvg làm ví d .
- UpnP Mapping Mode: L a ch n d ng th công Manual
- Server Port Number: i n vào c ng thi t b (Device port) ã m trong b c tr c
- HTTP port Number: i n vào c ng web (HTTP port) ã m trong b c tr c.

- Nh n OK xác nh n và l u l i.

#### \* L u ý:

• Tên min t cho thi t b bu c ph i tuân th theo các quy nh sau: Ch cái vi t t ng (t a - z) Ch s (0-9) không th b t u b ng ch s dài t 6-32 ký t .

• Sau khi th c hi n b c trên, ng i dùng có th ki m tra các k t n i ã thông hay ch a b ng cách nh n vào ng link trong m c IP/Port No.

\* L u ý: M t s modem không cho phép truy c p ng c. Vì th c n s d ng máy tính m ng khác ki m tra tên mi n.

| <b>4</b> Ç3-      | Device Managen | Device Seria      | evice Serial No.  Search by Device Serial No. Q |               | C Add            |  |
|-------------------|----------------|-------------------|-------------------------------------------------|---------------|------------------|--|
| Device Management | Device Domain  | Device Serial No. | IP/Port No.                                     | Device Status | Device Operation |  |
| 2                 | 4              | 4.                | 1 48.30                                         | Online        | / 血 电            |  |
| My Account        | hikdomainpvg   | 7                 | 11 48.22/88                                     | Online        | / @ @            |  |
|                   |                |                   | /                                               |               |                  |  |
|                   |                |                   |                                                 |               |                  |  |
|                   |                |                   |                                                 |               |                  |  |
|                   |                |                   |                                                 |               |                  |  |

\* Qua ng d ng Hik-Connect:

• Ngay sau khi thêm thi t b thành công vào tài kho n Hik-Connect trên ng d ng, giao di n Adding Completed hi n ra.

| Adding Completed          |
|---------------------------|
| Added.                    |
| Add Another Device Finish |
| Device Information        |
| 58                        |
| Port Mapping Mode         |
| Automatic                 |
| Service Port              |
| HTTP Port                 |

- C u hình các thông s Device Information:

o Device Domain Name: tên mi n thi t b, m c nh là s serial c a thi t b. B n nên t tên mi n d g i nh phân bi t các thi t b.

o Port Mapping Mode: ch n Manual

o Service Port: i n c ng Service b n v a m cho thi t b (là c ng Device)

o HTTP Port: inc ng HTTP bnv am chothitb.

- Tr ng h p b n ã b qua b c c u hình thông s Device Information ngay sau khi thêm thi t b vào tài kho n Hik-Connect:

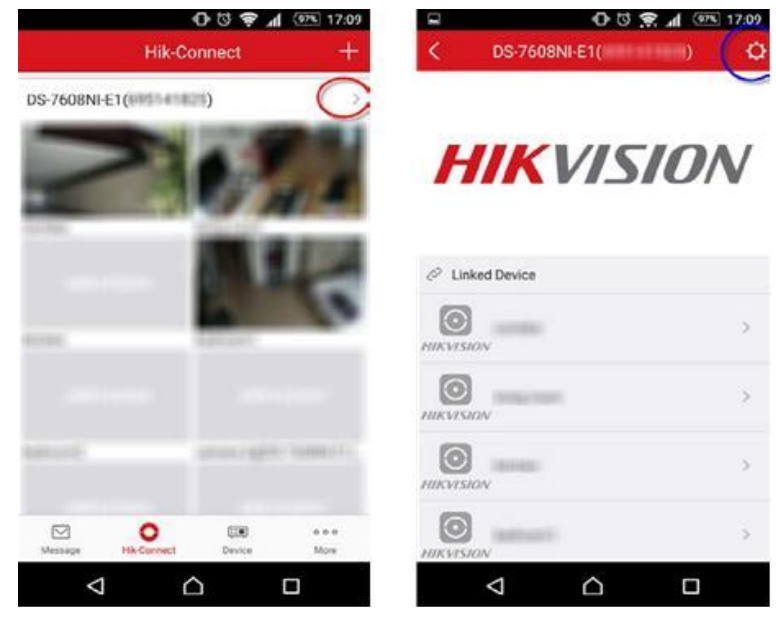

B m vào khoanh

B m vào khoanh màu xanh

| a 0-                            | 년 🗣 📶 💇 17:09             |                       | 0 0 🔋 📶 🖭 17          |
|---------------------------------|---------------------------|-----------------------|-----------------------|
| C Setting                       | s More                    | < Device Ir           | nformation            |
| DS-7608NI-E1(                   | ······) >                 | Device<br>Information | aligneestin (**)      |
|                                 |                           | Port Mapping Mode     | Manua                 |
| torage Status                   | ><br>V3.4.91 build 161220 | Service Port          | Cóna Service / Device |
| evice Version No.1              | new version available.    | HTTP Port             | Cống HTTP             |
| mage Encryption                 | 000                       |                       |                       |
| he default password is the ode. | device verification       | S                     | ave                   |
|                                 |                           |                       |                       |
| evice Information               | ۶.                        |                       |                       |
|                                 |                           |                       |                       |
| < △                             |                           | 4                     |                       |

### \* TI N HÀNH TRUY C P THI T B B NG HIK-CONNECT DOMAIN

\* Truy c p b ng trình duy t web trên máy tính:

Trên ô Address c a trình duy t web, gõ vào a ch tên mi n ã t b c trên Ví d : <u>www.hik-connect.com/hikdomainpvg</u>

\* Sau khi ng nh p tài kho n Hik-Connect, tên mi n s c t ng phân gi i và k t n i t i thi t b

| www.hik-connect.com/hikdomainpvg                   |
|----------------------------------------------------|
| Q www.hik-connect.com/hikdomainpvg - Google Search |

- Truy c p b ng ng d ng Hik-connect trên i n tho i smartphone:

- Trên ng d ng Hik-connect, ng nh p vào tài kho n s d ng ng ký thi t b b c trên (Tham kh o H ng d n ng ký tài kho n Hik-Connect).

| <             | New Device         | Ø |
|---------------|--------------------|---|
| Alias         | camera             | ۵ |
| Register Mode | Hik-Connect Domain | > |
| Device Domain | hikdomainpvg       | > |
| User Name     | admin              | 0 |
| Password      |                    | 0 |
| Camera No.    | 1                  |   |

i n các thông tin nh sau

+ Alias: Ti n riêng, ng i dùng có th i n tùy ý tùy theo nhu c u s d ng

+ Register Mode: Hik-connect Domain

+ Device Domain: L a ch n thi t b  $\tilde{a}$  c gán lên tài kho n + User Name/ Password: tài kho n và m t kh u truy c p u ghi

- Nh n bi u t ng 🖲 xác nh n l u l i.

- Cu i cùng nh n Start Live View b t u xem tr c ti p.

\* L u ý:

• Khi b m ch n m c Device Domain, h th ng s t ng tìm ki m và hi n th danh m c tên mi n các thi t b ã c thêm vào tài kho n Hik-connect. N u không ng nh p tài kho n Hik-connect, khi ch n m c này h th ng s báo "Not add online device".

| <                                 | New Device          | Ø          | <             | New Device                                   | 8 |
|-----------------------------------|---------------------|------------|---------------|----------------------------------------------|---|
|                                   |                     |            |               |                                              |   |
| Alias                             | camera              | 0          | Alias         | Demo 01                                      | 0 |
| Register Mode                     | Hik-Connect Domain  | >          | Register Mode | Hik-Connect Domain                           | > |
| Device Domain                     | hikdomainpvg        | >          | Device Domain |                                              | > |
| User Name                         |                     |            | User Name     |                                              |   |
| Password                          |                     |            | Password      |                                              |   |
| S                                 | elect device domain |            | s             | elect device domain                          |   |
| hikdomainpvg<br>bs-2002010F-I(703 | 342058)             | $\bigcirc$ |               |                                              |   |
| Đã đã                             | ing nhập tài khoản  |            | Chưa          | not add online device<br>đăng nhập tài khoản |   |
|                                   | o myp tar knoun     |            |               |                                              |   |

- M c thi t b "Device" có ý ngh a hi n th các thi t b  $\tilde{a}$  c gán lên ng d ng Hik-connect trên smartphone (không ph i là các thi t b  $\tilde{a}$  gán lên tài kho n hik-connect c a ng i dùng), do ó sau khi gán thi t b nh b c trên, ng i dùng v n có th thoát tài kho n mà v n truy c p c thi t b qua tên mi n Hik-connect domain.

#### XEM VIDEO H NG D N:

https://www.youtube.com/watch?v=AVPY9VNYvM4

<u>\*L  $u \dot{v}$ </u>: Video ch mang tính ch t minh ho , tr c khi xem video, vui lòng c k các h ng d n bên trên!

## M i chi ti t xin liên h :

CÔNG TY C PH NS NXU T VÀ XU T NH P KH U HDC a ch : 64 Tr ng Chinh, P.4, Q. Tân Bình, TP.HCM Email: ziviocamera@gmail.com | Skype: datcctv| Website: www.cameracongnghecao.vn | Facebook: www.facebook.com/zivio HOTLINE: 0909411988 - 0932113055